# **Configure OKTA SSO External Authentication** for Advanced Phishing Protection

### Contents

Introduction Prerequisites Background Infrormation Requirements Configure Verify Related Information

### Introduction

This document describes how to configure OKTA SSO External Authentication for login to Cisco Advanced Phishing Protection.

# Prerequisites

Administrator access to Cisco Advanced Phishing Protection portal.

Administrator access to Okta idP.

Self-Signed or CA Signed (optional) X.509 SSL certificates in PKCS #12 or PEM format.

### **Background Infrormation**

- Cisco Advanced Phishing Protection allows to enable SSO login for administrators using SAML.
- OKTA is an identity manager that provides authentication and authorization services to your applications.
- Cisco Advanced Phishing Protection can be set as an application which is connected to OKTA for authentication and authorization.
- SAML is an XML-based open standard data format that enables administrators to access a defined set of applications seamlessly after signing into one of those applications.
- To learn more about SAML you can access the next link: SAML General Information

### Requirements

- Cisco Advanced Phishing Protection portal.
- OKTA administrator account.

# Configure

### **Under Cisco Advanced Phishing Protection Portal:**

1. Log in to your organization portal, then select **Manage** > **Organizations**, as shown in the image:

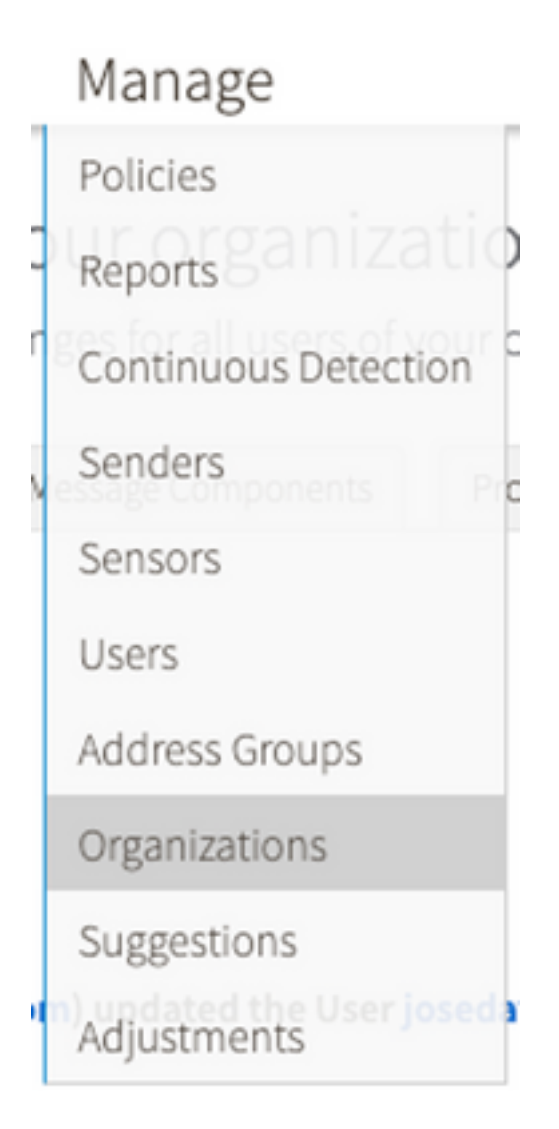

2. Select your Organization name, Edit Organization, as shown in the image:

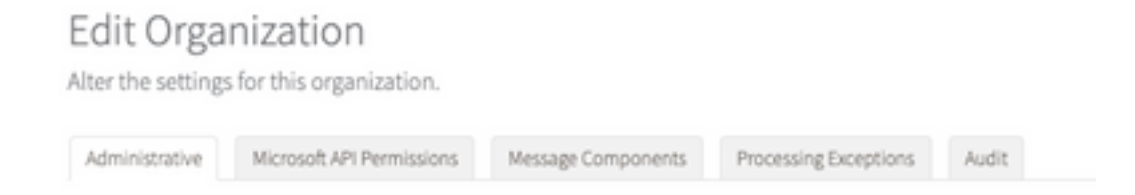

3. On the **Administrative** tab, scroll down to **User Account Settings** and select **Enable** under SSO, as shown in the image:

| User Account Settings |                                                                                                    |
|-----------------------|----------------------------------------------------------------------------------------------------|
| Single Sign On:       | Enable                                                                                                    |
|                       | If Single Sign On is enabled for the users in an organization, some of the following settings may be overridden by the Identity Provider used for<br>authentication. Refer to the documentation for the Identity Provider for specific settings regarding failed legin attempts and password policy. |

4. The next window provides you with the information to be entered under the OKTA SSO configuration. Paste to a notepad the following information, use it to configure OKTA settings:

- Entity ID: apcc.cisco.com
- Assertion Consumer Service: this data is tailored to your organization.

Select the named format e-mail to use an e-mail address for login, shown in the image:

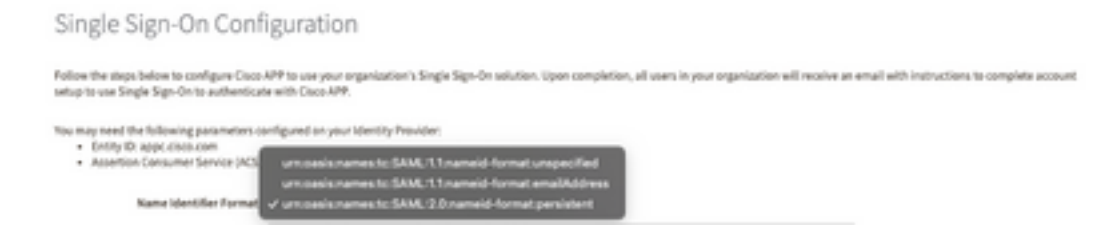

5. Minimize Cisco Advanced Phishing Protection configuration at this moment, as you need to set first the Application in OKTA before moving to the next steps.

#### Under Okta.

1. Navigate to Applications portal and select **Create App Integration**, as shown in the image:

| Applications           |                    |                     |               |
|------------------------|--------------------|---------------------|---------------|
| Create App Integration | Browse App Catalog | Assign Users to App | More <b>*</b> |

2. Select **SAML 2.0** as the application type, as shown in the image:

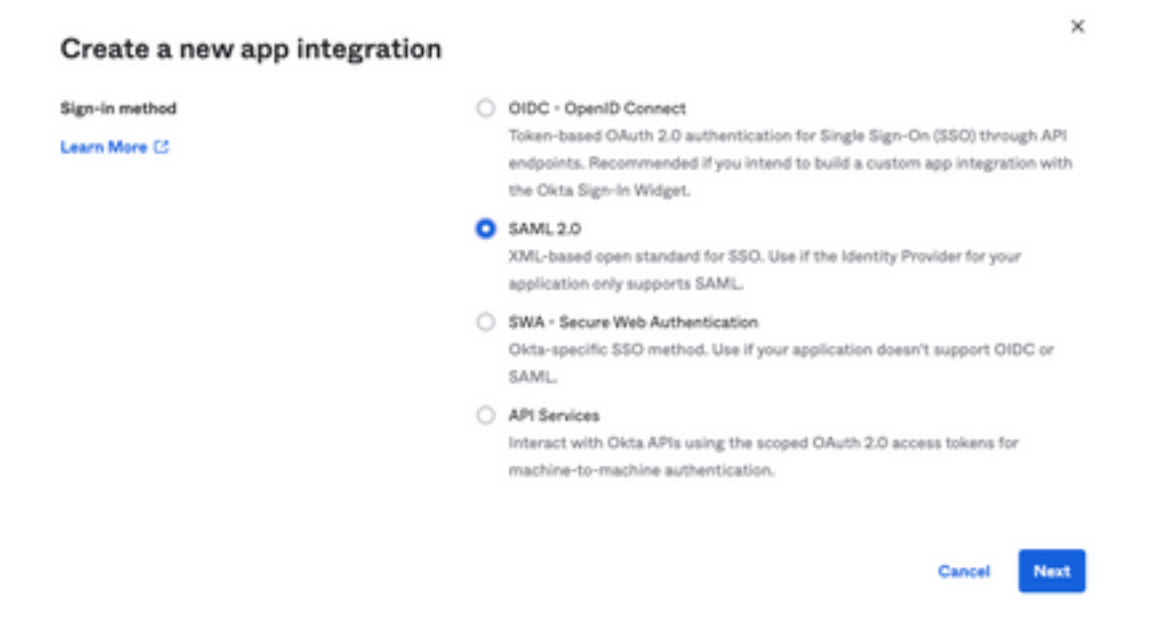

3. Enter the App name Advanced Phishing Protection and select Next, as shown in the image:

| 1 General Settings  |                                                         |
|---------------------|---------------------------------------------------------|
| App name            | Cisco Advanced Phishing Protection                      |
| App logo (optional) | 2 I                                                     |
| App visibility      | Do not display application icon to users           Next |

4. Under the SAML settings, fill in the gaps, as shown in the image:

- Single sign on URL: This is the Assertion Consumer Service obtained from Cisco Advanced Phishing Protection.

- Recipient URL: This is the Entity ID obtained from Cisco Advanced Phishing Protection.
- Name ID format: keep it as Unspecified.

- Application username: Email, that prompts user to enter their e-mail address in the authentication process.

- Update application username on: Create and update.

| A SAML Settings                |                                                      |
|--------------------------------|------------------------------------------------------|
| General                        |                                                      |
| Single sign on URL             | https://YourOrgNamehere.appc.cisco.com/auth/sami/cal |
|                                | Use this for Recipient URL and Destination URL       |
| Audience URI (SP Entity ID)    | appc.cisco.com                                       |
| Default RelayState             |                                                      |
|                                | If no value is set, a blank RelayState is sent       |
| Name ID format                 | Unspecified •                                        |
| Application username           | Email +                                              |
| Update application username on | Create and update +                                  |
|                                | Show Advanced Settings                               |

Scroll down to Group Attibute Statements (optional), as shown in the image:

Enter the next attribute statement:

- Name: group
- Name format: Unspecified.
- Filter: "Equals" and "OKTA"

#### Group Attribute Statements (optional)

| Name        | Name format<br>(optional) | Filter   |      |
|-------------|---------------------------|----------|------|
| group       | Unspecified +             | Equals + | окта |
| Add Another |                           |          |      |

Select Next.

5. When asked to Help Okta to understand how you configured this application, please enter the applciable reason to the current environment, as shown in the image:

| 3 Help Okta Support understand                           | how you configured this application                                                                                                    |
|----------------------------------------------------------|----------------------------------------------------------------------------------------------------|
| Are you a customer or partner?                           | <ul> <li>I'm an Okta customer adding an internal app</li> <li>I'm a software vendor. I'd like to integrate my app with<br/>Okta</li> </ul> |
| Once you have a working a<br>Okta review to publish in t | SAML integration, submit it for Submit your app for review he OIN.                                                                         |
| Previous                                                 | Finish                                                                                                    |

Select **Finish** to proceed to the next step.

6. Select **Assignments** tab and then select **Assign > Assign to Groups**, as shown in the image:

| Genera | l Sig               | n On | Import       | Assignments |    |
|--------|---------------------|------|--------------|-------------|----|
| Ass    | sign 🔻              | Conv | vert assignm | ents 🔻      |    |
| Fi Ass | ign to Peo          | ople |              |             |    |
| P€ Ass | Pe Assign to Groups |      |              |             |    |
| Groups |                     |      |              |             | 0: |

- 7. Select the OKTA group, which is the group with the authorized users to access the environment
- 8. Select Sign On, as shown in the image:

| General | Sign On | Import | Assignments |
|---------|---------|--------|-------------|
|         |         |        |             |

9. Scroll down and to the right corner, enter the **View SAML setup instructions** option, as shown in the image:

### SAML Setup

Single Sign On using SAML will not

work until you configure the app to

trust Okta as an IdP.

C View SAML setup instructions

9. Save to a notepad the next information, that is necessary to put into the Cisco Advanced Phishing Protection portal, as shown in the image:

- Identity Provider Single Sing-On URL.

- Identify Provider Issuer (not required for Cisco Advanced Phishing Protection , but mandatory for other applications).

- X.509 Certificate.

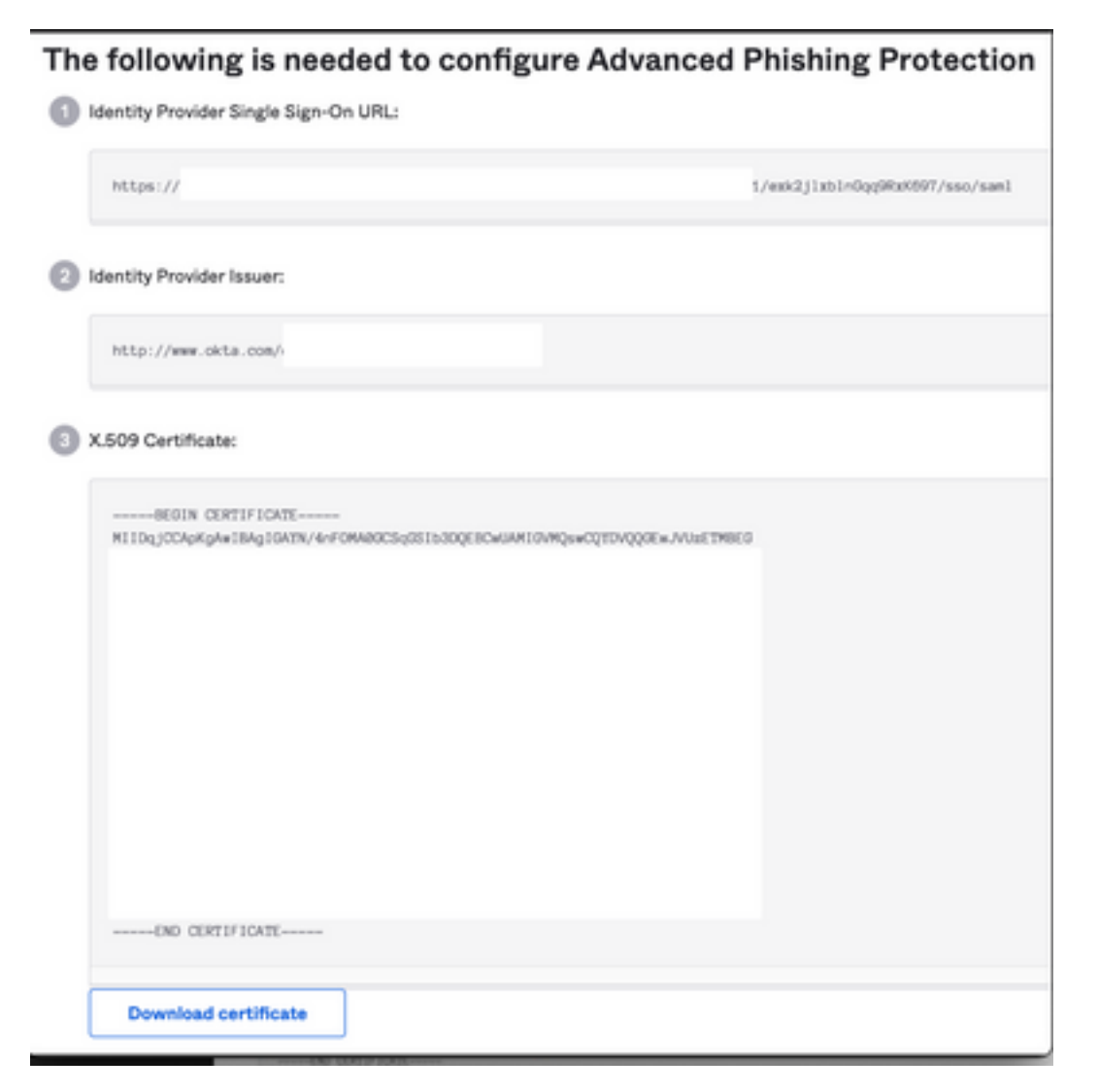

10. Once you complete the OKTA configuration, you can go back to Cisco Advanced Phishing Protection

#### **Under Cisco Advanced Phishing Protection Portal:**

1. With the Name identifier Format, enter the next information:

- SAML 2.0 Endpoint (HTTP Redirect): The Identify Provider Single Sign-On URL provided by Okta.

- Public Certificate: Enter the X.509 Certificate provided by Okta.

2. Select Test Settings to verify the configuration is correct

If there are no errors in the configuration, you see a Test Successful entry and can now save your settings, as shown in the image:

Success - Test Successful. You may now save your settings.

.

# Verify

1. For any existing administrators not using SSO, they are notified via e-mail that the authentication policy is changed for the organization and the administrators are asked to activate their account using an external link, as shown in the image:

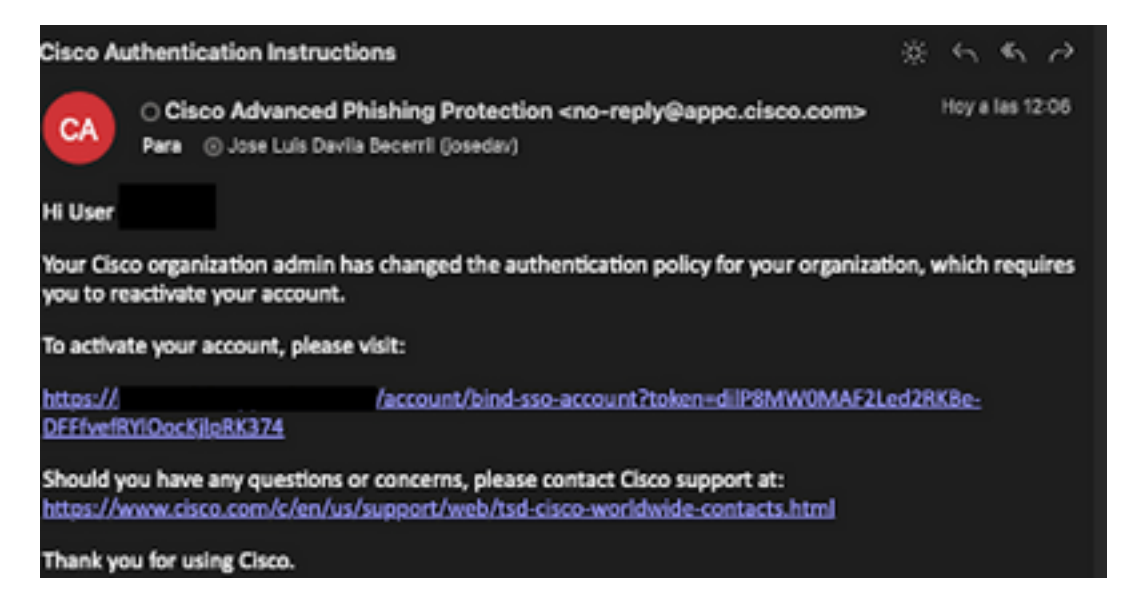

2. Once the account is activated, enter your e-mail address and then it redirects you to the OKTA login website for login, as shown in the image:

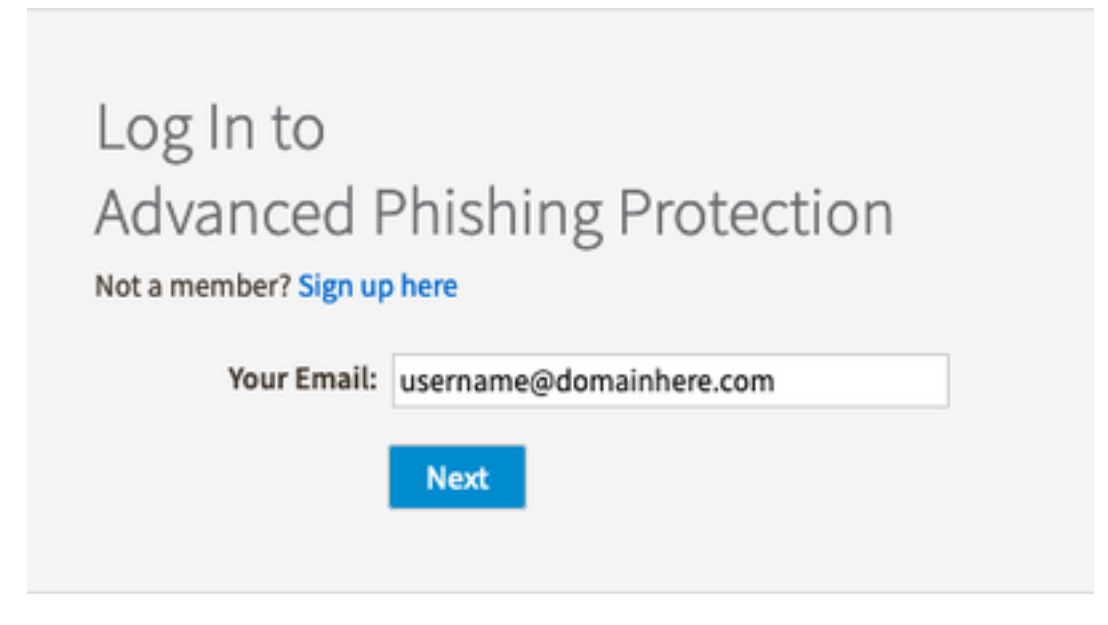

|           | okta           |
|-----------|----------------|
|           | Sign In        |
| Username  |                |
| username@ | domainhere.com |
| Keep me s | signed in      |
|           | Next           |
| Help      |                |

3. Once the OKTA Login process completes, log into the Cisco Advanced Phishing Protection portal, as shown in the image:

| cisco                                      | Analyz                                        | e Manage                  |              |                 | Legent in an User 1 Legent       |  |
|--------------------------------------------|-----------------------------------------------|---------------------------|--------------|-----------------|----------------------------------|--|
| RelTime                                    | Threat Trends                                 | Deportive Summary         |              |                 |                                  |  |
|                                            | D                                             | QL Search for domain name | 0<br>Domains | 0<br>Messages   | Today   2 days   2 weeks   Month |  |
| 0<br>Enforced<br>Messagen                  | 8 Moved<br>8 Deleted                          |                           |              |                 |                                  |  |
| 2.67 K                                     | tion and Response<br>O<br>Discovered Messages | 5                         |              |                 |                                  |  |
| 0<br>Individual Display<br>Name Impositors | 0<br>Brand Display<br>Name impositors         |                           |              |                 |                                  |  |
| O<br>Compromised<br>Accounts               | 0<br>Denain<br>Speech                         |                           |              |                 |                                  |  |
| 0<br>Look aller<br>Domains                 | 0<br>Jaan or<br>Graymal                       |                           | Domain       | 1<br>Reputation |                                  |  |
| 0<br>Malicious<br>Attachments              | 0<br>Malcine<br>URs                           |                           |              |                 |                                  |  |

# **Related Information**

Cisco Advanced Phishing Protection - Product Information

Cisco Advanced Phishing Protection - End User Guide

OKTA Support